# Policy Based Automation Auto-vlan

# Contents

| Version Information1                                                   |
|------------------------------------------------------------------------|
| Feature overview                                                       |
| Functional Details about the PBA Auto-vlan                             |
| Cambium PBA Authentication tlv3                                        |
| Cambium PBA Device setting tlv3                                        |
| Toplogy diagram4                                                       |
| LLDP Work Flow                                                         |
| LLDP packet capture5                                                   |
| LLDP packet originated from cnMatrix switch port (Hybrid mode)5        |
| LLDP packet originated from cnPIlot AP. It has the device setting TLV. |
| Configuration on cnMatrix switch                                       |
| Configuration on cnPilot Access point7                                 |
| Stats command on cnMatrix switch8                                      |
| To check the LLDP neighbor's8                                          |
| To check the vlan's learned from LLDP neighbors9                       |
| To view the Auto-Attach policy Attached10                              |
| To view the policy applied on the interface10                          |
| To view the Auto Attach policy applied on the interface from cli11     |
| To view the status of TLV processed or Failed11                        |
| To view the policy statics on the port12                               |
| To view the LLDP counters globally13                                   |
| To change the Authentication key on cnMatrix and cnPIlot               |

# Version Information.

| Version | Comments        | Date                      | Author |
|---------|-----------------|---------------------------|--------|
| 0.1     | Initial content | 31 <sup>st</sup> Aug 2020 | Vijay  |
|         |                 |                           |        |
|         |                 |                           |        |

#### Feature overview.

The PBA Auto-vlan feature enables cnMatrix switch to dynamically learn the vlan id's advertised by cnPilot Ap's as part of LLDP control packet. The received LLDP control packets are first authenticated by cnMatrix and then parses the received vlan ids and allows them on the directly connected interface.

This feature is intended to support zero-touch detection of cnPilot access point on cnMatrix switch and dynamically configure the port on which the LLDP packet is received. The support for PBA Auto-vlan feature starts from cnPilot firmware version 4.1 and cnMatrix firmware release 3.1.1-r3

### Functional Details about the PBA Auto-vlan.

New Cambium vendor-specific LLDP TLVs is introduced to support "pushing vlan ids from Cambium cnPilot to cnMatrix switch.

The PBA TLVs are implemented as an extension to the LLDP standard, using its flexible extension mechanism.

They are implemented as vendor-specific (Cambium OUI: 58-C1-7A) TLVs using TLV type 127 as described in the 802.1ab (LLDP) standard.

Two new TLVs have been defined:

**PBA Authentication TLV** – used by cnMatrix switch to export current authentication-related data and settings for use by attached cnPilot devices

**PBA Device Settings TLV** – used by cnPilot devices leveraging PBA to export required PBA device settings like the vlan id's to cnMatrix.

By default, the cnMatrix regularly generates LLDP authentication TLV on all the ports. The below criteria decide whether the LLDP PBA Authentication TLV is included in the LLDP packet generated by cnMatrix switch or not.

- Enable/Disable Port operational status
- Enabled/Disabled PBA authentication TLV setting on the port . On port execute "no lldp pba-tlv-select authentication"
- Enabled/Disabled Auto-Attach policy globally. Execute "no auto-attach". TLV transmission is stopped on all ports when PBA is disabled globally.

Upon receipt of this LLDP authentication tlv, cnPilot AP responds by sending Device setting tlv (which basically includes the list of vlan ids allowed on the trunk interface of the AP). The expectation is the native vlan on the AP's ethernet interface to be untagged. However, when AP Ethernet is in Trunk Mode with Native VLAN Tagged, then Native VLAN ID must be present in 'Allowed vlans on the interface so that it is allowed by the switch on the port.

On cnPilot AP, PBA device setting TLV is included in LLDP packet if the ethernet port is in trunk mode. It is not generated if it is in Access mode. LLDP is enabled by default globally on the cnPilot AP. The cnMatrix switch authenticates the received LLDP

packet from the cnPilot AP . From the device setting tlv, the switch reads the component (VLAN list, state flags) and creates a dynamic policy that is applied to the port on which the tlv was received.

The policy remains in effect until the LLDP port status changes (e.g., downstream neighbor LLDP data expires, PBA disabled on the port, link-down event), the policy data being pushed by the downstream neighbor changes (e.g., the VLAN list is updated) or a higher precedence PBA is determined to be applicable to the port.

Functional Details about PBA TLV extension.

#### Cambium PBA Authentication tlv

- This is Proprietary tlv generated by cnMatrix to convey authentication related data and setting. If this tlv is included in the LLDP packet, then it notifies the cnPilot devices that PBA based data path configuration is supported by the cnMatrix. If the tlv is absent, then this feature is not supported.
- The PBA Authentication TLV exports current authentication-related settings and data that is required to support
  secure communication between the device generating authenticated PBA TLVs and cnMatrix. It sends the following
  information in the tlv.
  - o Source mac address: mac address of the device generating the tlv
  - Authentication state flag:
    - Flag = 1 : indicates PBA authentication is enabled. The device setting the received on this port in ingress direction will be authenticated before processing. If the authentication fails, the packet will be dropped, and no policy will be applied.
    - Flag= 0 : indicates the LLDP packed will not authenticated when processing the tlv.
  - Authentication challenge:
- The cnPilot uses this information when connecting to cnMatrix to leverage PBA functionality and automatically configure datapath characteristics (e.g., VLAN settings) in a secure communication mode.

#### Cambium PBA Device setting tlv

- This proprietary tlv is generated by the cnPilot Ap's to update PBA enabled uplink switch about the interface configuration requirement.
- It is only generated following the receipt of a PBA Authentication TLV on the interface.
- PBA Device Settings TLV data integrity and source validation is supported using the HMAC-SHA256 message authentication algorithm. The HMAC-SHA256 generated digest size is 32 octets and the PBA Device Settings TLV includes a field to support the digest exchange between source and destination parties. Symmetric (shared) private keys are used for digest generation.
- The Digest is computed by passing the below data to the HMAC-SHA256.
  - o Authentication challenge value: received from most recent incoming lldp packet from switch
  - $\circ$  Source mac address: MAC address of the device formulating the PBA Device Settings TLV
  - Destination mac address: derived from the Source MAC address from the most recently received PBA Authentication TLV
  - Port-id: derived from the value of the LLDP standard (mandatory) Port ID TLV exported by the upstream cnMatrix device
- This data, along with the message authentication key, is passed through the standard HMAC-SHA256 algorithm to produce the associated message digest. The digest is then placed in the HMAC-SHA256 Digest field in the TLV prior to transmission. Upon receipt, the digest is again computed, and the resulting digest is compared against the received digest. If the received digest is the same as the newly computed digest, the TLV is considered authentic and processing can commence. If the comparison fails, the TLV is discarded and processing is terminated.
- PBA Device Settings TLV authentication can be bypassed to support Cambium devices that do not support the required authentication procedure. Disabling PBA message authentication means that PBA Device Settings TLV authentication is not performed.
- The primary use of the PBA Device Settings TLV is to pass desired VLAN settings from the source to the destination device to facilitate automatic configuration of datapath settings. This effectively pushes policy action data from the source downstream device to the destination upstream device. Settings are applied to the port through which the TLV was received (i.e., the ingress port). The following VLAN settings can be specified.

- Native VLAN native vlan is always send as "0". This is to avoid cnMatrix from updating the port based on received tlv from cnPilot.
- VLAN List identifies a list of VLANs that are to be created and applied to the ingress port of the switch. The VLAN list specified is either comma separated or range (5-10). A maximum of 20 VLANs may be specified on the ethernet port.

# Toplogy diagram

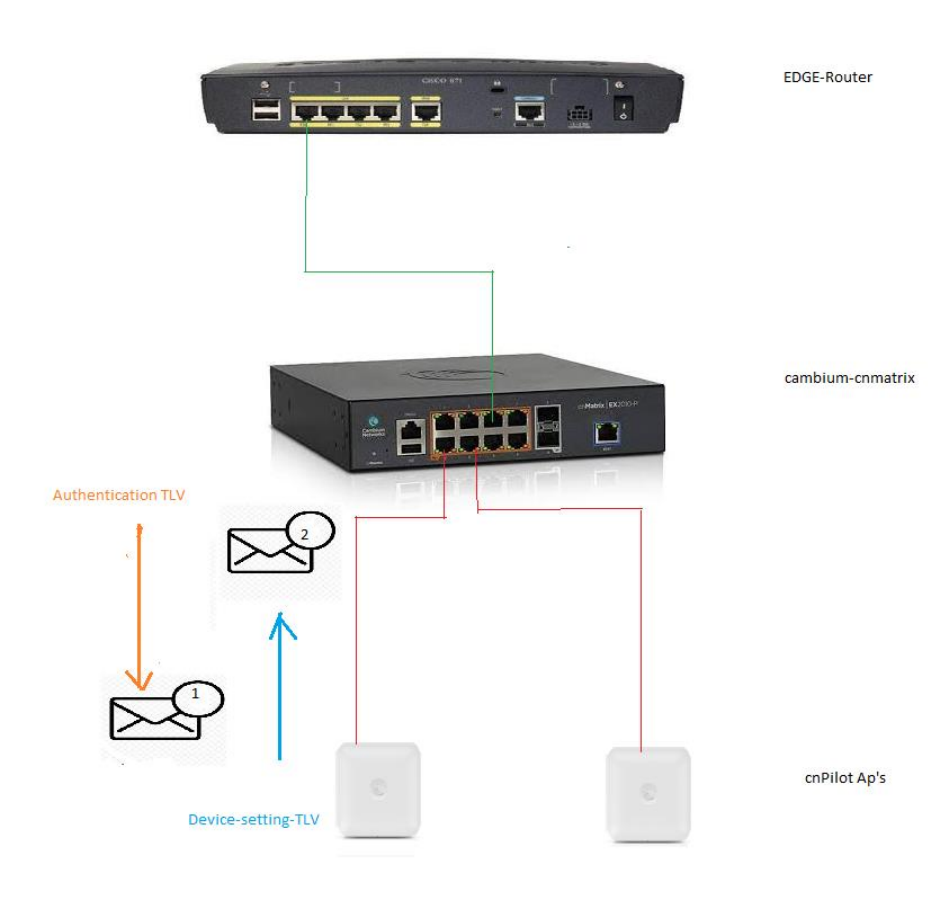

### LLDP Work Flow.

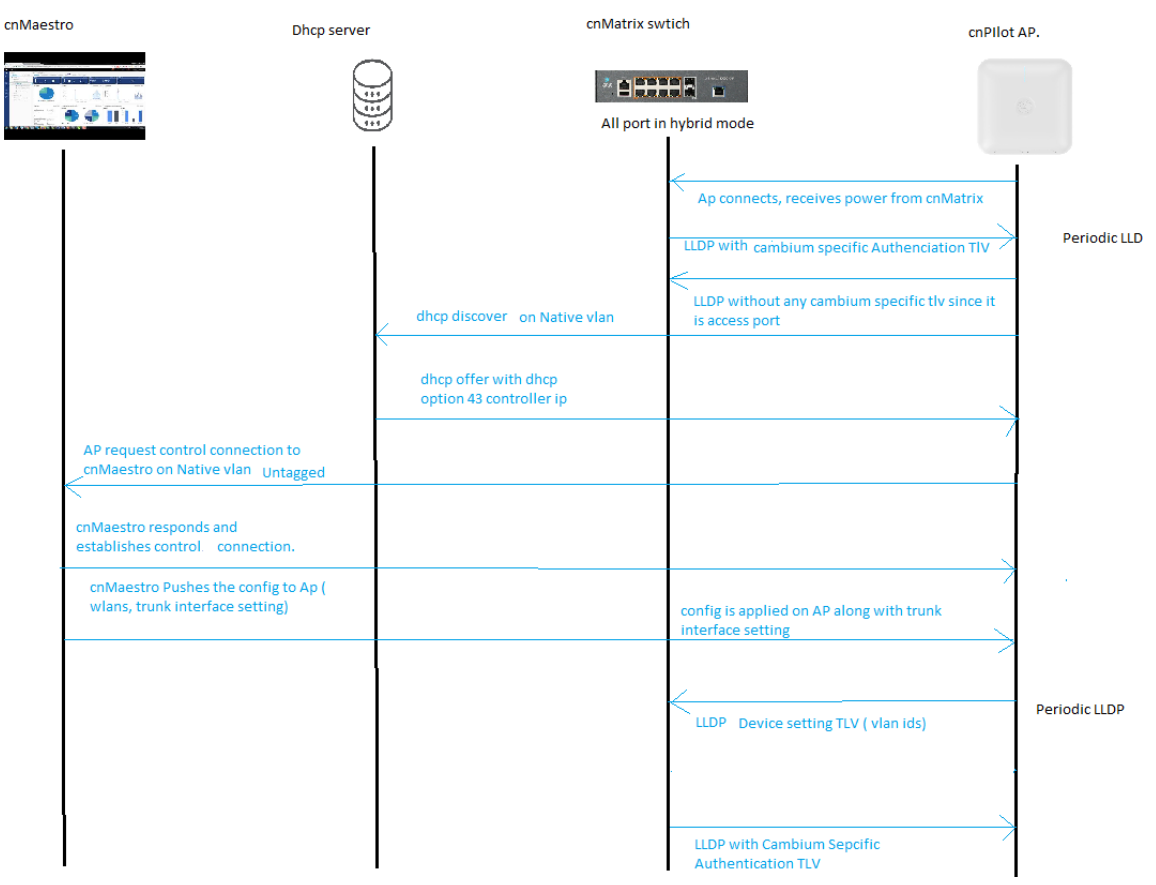

# LLDP packet capture

LLDP packet originated from cnMatrix switch port (Hybrid mode) It has authentication TLV

| Image: Image: | <pre>net im<br/>T1 = 120 Sysham = cloud-cristrix Sysbesc = Cambian Networks constrix<br/>T1 = 120 Sysham = cloud-cristrix Sysbesc = Cambian Networks constrix<br/>T1 = 120 Sysham = cloud-cristrix Sysbesc = Cambian Networks constrix<br/>T1 = 120 Sysham = cloud-cristrix Sysbesc = cambian Networks constrix<br/>T1 = 120 Sysham = cloud-cristrix Sysbesc = cambian Networks constrix<br/>Sysbesc = cambian Networks Sysbes</pre> |
|----------------------------------------------------------------------------------------------------|----------------------------------------------------------------------------------------------------|
| 4781 [5:649:64, 045598]         Cambiumi_eff:field         LUP_VillCast         LUP         175           4782 [5:649:64, 045598]         Cambiumi_eff:field         LUP_VillCast         LUP         175           4783 [5:649:64, 045598]         Cambiumi_eff:field         LUP_VillCast         LUP         175           4783 [5:649:64, 045598]         Cambiumi_eff:field         LUP_VillCast         LUP         155           4804 [5:619:61, 055995         Cambiumi_eff:field         LUP_VillCast         LUP         155           4804 [5:619:61, 055995         Cambiumi_eff:field         LUP_VillCast         LUP         175           4804 [5:619:61, 055995         Cambiumi_eff:field         LUP_VillCast         LUP         175           4804 [5:619:61, 045996         Cambiumi_eff:field         LUP_VillCast         LUP         175           4804 [5:619:61, 04596         Cambiumi_eff:field         LUP_VillCast         LUP         175           4804 [5:619:61, 04596         Cambiumi_eff:field         LUP_VillCast         LUP         175           4804 [5:619:61, 04596         Cambiumi_eff:field         LUP_VillCast         LUP         175           4804 [5:619:61, 04596         Cambiumi_eff:field         LUP_VillCast         LUP         175           4804 [5:619:61, 045                                                                                                    | TTL = 20 Systame - cloud-centerix Systems - cashiam heteroks centerix<br>TTL = 210 Systame - cloud-centerix Systems - cashiam heteroks centerix<br>TTL = 20 Systame - cloud-centerix Systems - cashiam heteroks centerix<br>TTL = 20 Systame - cloud-centerix Systems - cashiam heteroks centerix<br>TTL = 20 Systame - cloud-centerix Systems - cashiam heteroks centerix<br>TTL = 20 Systame - cloud-centerix Systems - cashiam heteroks centerix<br>TTL = 20 Systame - cloud-centerix Systems - cashiam heteroks centerix<br>TTL = 20 Systame - cloud-centerix Systems - cashiam heteroks centerix<br>TTL = 20 Systame - cloud-centerix Systems - cashiam heteroks centerix<br>TTL = 20 Systame - cloud-centerix Systems - cashiam heteroks centerix<br>TTL = 20 Systame - cloud-centerix Systems - cashiam heteroks centerix<br>TTL = 20 Systame - cloud-centerix Systems - cashiam heteroks centerix                                                                                                    |
| 4792         51:69:80.48:5981.         Continuity off:051         LDP         125           4793         51:69:80.48:5981.         Continuity off:051         LDP         125           4793         51:69:80.45:5981.         Continuity off:051         LDP         125           4894         51:59:80.15:5981.         Continuity off:051         LDP         125           4894         51:59:81.05:5981.         Continuity off:051         LDP         125           4894         51:59:81.05:5982.         Continuity off:051         LDP         125           4894         51:59:81.05:5982.         Continuity off:051         LDP         125           4894         51:59:81.05:5982.         Continuity off:051         LDP         125           8144         51:59:81.05:34:348.         LDP         133         133           8144         59:59:80.53:42:66.         Continuity off:051.         LDP         135           8145         59:59:80.53:42:66.         Continuity off:051.         LDP         135           8145         59:59:80.53:42:66.         Continuity off:051.         LDP         135           8145         59:59:80.53:42:66.         Continuity off:051.         LDP         135                                                                                                    | TTL = 120 Syntame - Cloud-centrify Systems - Cambian Heteroks centrify<br>TTL = 120 Syntame - Cloud-centrify Systems - Cambian Heteroks centrify<br>TTL = 120 Syntame - Cloud-centrify Systems - Cambian Heteroks centrify<br>TTL = 120 Syntame - Cloud-centrify Systems - Cambian Heteroks centrify<br>TTL = 120 Syntame - Cloud-centrify Systems - Cambian Heteroks centrify<br>TTL = 120 Syntame - Cloud-centerify Systems - Cambian Heteroks centrify<br>TTL = 120 Syntame - Cloud-centerify Systems - Cambian Heteroks centrify<br>TTL = 120 Syntame - Cloud-centerify Systems - Cambian Heteroks centrify<br>TTL = 120 Syntame - Cloud-centerify Systems - Cambian Heteroks centrify<br>TTL = 120 Syntame - Cloud-centerify Systems - Cambian Heteroks centrify<br>TTL = 120 Syntame - Cloud-centerify Systems - Cambian Heteroks centrify                                                                                                    |
| 4783         55:48:48.48:5981         Cambiant eff:fi:51         LUBP volltaxt         LUDP         175           4840         51:69:52         Cambiant eff:fi:51         LUBP volltaxt         LUBP         155           4840         51:69:52         Cambiant eff:fi:51         LUBP volltaxt         LUBP         155           4845         51:69:52         Cambiant eff:fi:51         LUBP volltaxt         LUBP         175           4845         51:69:52         Cambiant eff:fi:51         LUBP volltaxt         LUBP         175           7666         51:99:28.389663         Cambiant eff:fi:51         LUBP volltaxt         LUBP         175           81:84         51:69:40:43424         Cambiant eff:fi:51         LUBP volltaxt         LUBP         175           81:84         51:69:40:43424         Cambiant eff:fi:61         LUBP volltaxt         LUBP         175           81:84         51:69:40:43426         Cambiant eff:fi:61         LUBP volltaxt         LUBP         175           81:84         51:69:40:43466         CuBP volltaxt         LUBP         175                                                                                                    | TTL = 120 Systama = cloud-contering Systems = calcium Networks contering<br>TTL = 100 Systama = cloud-contering Systems = calcium Networks contering<br>TTL = 120 Systama = cloud-contering Systems = calcium Networks contering<br>TTL = 120 Systama = cloud-contering Systems = calcium Networks contering<br>TTL = 120 Systama = cloud-contering Systems = calcium Networks contering<br>TTL = 120 Systama = cloud-contering Systems = calcium Networks contering<br>TTL = 120 Systama = cloud-contering Systems = calcium Networks contering<br>TTL = 120 Systama = cloud-contering Systems = calcium Networks contering<br>TTL = 120 Systama = cloud-contering Systems = calcium Networks contering<br>TTL = 120 Systama = cloud-contering Systems = calcium Networks contering<br>TTL = 120 Systama = cloud-contering Systems = calcium Networks contering                                                                                                    |
| 4604 015:49156. 2189202         Conditional Genetics         LLDP         155           4905 15:59120. 133590         Conditional Genetics         LLDP         175           4905 15:59120. 133590         Conditional Genetics         LLDP         175           4905 15:59120. 133590         Conditional Genetics         LLDP         175           4905 15:59120. 333906         Conditional Genetics         LLDP         175           3181 15:59120. 339856         Conditional Genetics         LLDP         133           3181 15:59120. 32426         Conditional Genetics         LLDP         135           3181 15:59120. 32426         Conditional Genetics         LLDP         137           3181 15:59120. 32486         Conditional Genetics         LLDP         137           3181 15:59120. 32486         Conditional Genetics         LLDP         137                                                                                                    | TTL = 180 Systema = fall_scienceS systems = combine theories contaria:<br>TTL = 120 Systema = cloud-contaria Systems = claubian Networks contaria:<br>TTL = 120 Systema = claud-contaria Systems = claubian Networks contaria:<br>TTL = 120 Systema = claud-contaria Systems = claubian Networks contaria:<br>TTL = 120 Systema = claud-contaria Systems = claubian Networks contaria:<br>TTL = 120 Systema = claud-contaria Systems = claubian Networks contaria:<br>TTL = 120 Systema = claud-contaria Systems = claubian Networks contaria:<br>TTL = 120 Systema = claud-contaria Systems = claubian Networks contaria:<br>TTL = 120 Systema = claud-contaria Systems = claubian Networks contaria:<br>TTL = 120 Systema = claud-contaria Systems = claubian Networks contaria:                                                                                                    |
| 4994 Striperio         Striperio         LDP         175           4995 Striperio         Striperio         Striperio         Striperio         175           4995 Striperio         Striperio         Striperio         175         175           4995 Striperio         Striperio         Striperio         175         175           4995 Striperio         Striperio         Striperio         175         175           4995 Striperio         Striperio         Striperio         175         175           4995 Striperio         Striperio         Striperio         175         175           4995 Striperio         Striperio         Striperio         175         175           4995 Striperio         Striperio         Striperio         175         175           4995 Striperio         Striperio         Striperio         175         175                                                                                                    | TTL = 20 Syname - cloud-centrix Systems - cabium heteroks centrix<br>TTL = 210 Syname - cloud-centrix Systems - cabium heteroks centrix<br>TTL = 210 Syname - cloud-centrix Systems - cabium heteroks centrix<br>TTL = 210 Syname - cloud-centrix Systems - cabium heteroks centrix<br>TTL = 210 Syname - cloud-centrix Systems - cabium heteroks centrix<br>TTL = 210 Syname - cloud-centrix Systems - cabium heteroks centrix<br>TTL = 210 Syname - cloud-centrix Systems - cabium heteroks centrix                                                                                                    |
| 4095         5159:10.16390         Cambiumf_eff:fid:         LUP_MUItast         LUP         175           4096         1517:11.10390         Cambiumf_eff:fid:         LUP_MUItast         LUP         175           7466         1519:128.238656         Cambiumf_eff:fid:         LUP_MUItast         LUP         133           1318         1519:104.23426         Cambiumf_eff:fid:         LUP_MUItast         LUP         137           1325         1519:102.23486         Cambiumf_eff:fid:         LUP_MUItast         LUP         175           1325         1519:102.23486         Cambiumf_eff:fid:         LUP_MUItast         LUP         175                                                                                                    | TTL = 120 Systame = cloud-contarix Systems: a Cambium Networks contarix<br>TTL = 120 Systame = cloud-contarix Systems: cambium Networks contarix<br>TTL = 120 Systame = cloud-cambaterix Systems: cambium Networks contarix<br>TTL = 120 Systame = cloud-contarix Systems: a Cambium Networks contarix<br>TTL = 120 Systame = cloud-contarix Systems: a Cambium Networks contarix<br>TTL = 120 Systame = cloud-contarix Systems: a Cambium Networks contarix                                                                                                    |
| 0006 157:9510.05390         cambiumi_eff:fis7         LUB_Publicat         175           7006 155:952.053806         cambiumi_eff:fis81:LUB_Publicat         LUD         133           818 16:592:00.032085         cambiumi_eff:fis81:LUB_Publicat         LUD         175           818 16:592:00.032085         cambiumi_eff:fis81:LUB_Publicat         LUD         175           818 16:592:00.32486         cambiumi_eff:fis81:LUB_Publicat         LUD         175           818 16:592:00.32486         cambiumi_eff:fis81:LUB_Publicat         LUD         175                                                                                                    | TTL = 120 Systame = cloud-centarix Systems - combine Networks centarix<br>TTL = 180 Systame = 260-d1848S Systems - combilet 2600<br>TTL = 120 Systame = cloud-centarix Systems - cambine Networks centarix<br>TTL = 120 Systame = cloud-centarix Systems - claubine Networks centarix<br>TTL = 120 Systame = cloud-centarix Systems - claubine Networks centarix                                                                                                    |
| 7406.01599228.389503 Cambium, Distanzie LLOP_Multicast LLOP 133<br>BNB 1659904 203422 Cambium, deffedie LLOP_Multicast LLOP 175<br>8848 1659040 JA24826 Cambium, deffedie LLOP_Multicast LLOP 175<br>8185 1659040 JA2486 Cambium, deffedie LLOP_Multicast LLOP 175                                                                                                    | TTL = 180 SysName = E400-81488C SysDesc = cnPilot E400<br>TTL = 120 SysName = cloud-cnNatrix SysDesc = Cambium Networks cnNatrix<br>TTL = 120 SysName = cloud-cnNatrix SysDesc = Cambium Networks cnNatrix<br>TTL = 120 SysName = cloud-cnNatrix SysDesc = Cambium Networks cnNatrix                                                                                                    |
| B181 16:50:40, M2242         Cambiume_off:dc:00         LL0P_buliticast         LL0P         175           B184 16:50:40, M2242         Cambiume_off:dc:01         LD0P_buliticast         LL0P         175           B184 16:50:40, M22466         Cambiume_off:dc:01         LD0P_buliticast         LL0P         175           B185 16:50:40, M2666         Cambiume_off:dc:01         LL0P_buliticast         LL0P         175                                                                                                    | TTL = 120 SysName = cloud-cnNatrix SysDesc = Cambium Networks cnNatrix<br>TTL = 120 SysName = cloud-cnNatrix SysDesc = Cambium Networks cnNatrix<br>TTL = 120 SysName = cloud-cnNatrix SysDesc = Cambium Networks cnNatrix                                                                                                    |
| 818416:50:40.342685 CambiumV_ed:fd:63 LLDP_Multicast LLDP 175<br>818516:50:40.342686 CambiumV_ed:fd:67 LLDP_Multicast LLDP 175                                                                                                    | <pre>TTL = 120 SysName = cloud-cnMatrix SysDesc = Cambium Networks cnMatrix<br/>TTL = 120 SysName = cloud-cnMatrix SysDesc = Cambium Networks cnMatrix</pre>                                                                                                    |
| 8185 16:50:40,342686 CambiumN_ed:fd:67 LLDP_Multicast LLDP 175                                                                                                    | TTL = 120 SysName = cloud-cnMatrix SysDesc = Cambium Networks cnMatrix                                                                                                    |
|                                                                                                    |                                                                                                    |
| C                                                                                                    | ×                                                                                                    |
| Econe 4984: 175 hotes on wice (1488 bits), 175 hotes cantured (1488 bits) on interface 8                                                                                                    | 01 80 c2 00 00 0e 58 c1. 7a ed fd 68 88 cc 02 07X. 7b                                                                                                    |
| ) Ethernet TI Sec: CambiumN ed:fd:68 (58:c1:7a:ed:fd:68) Dst: LDP Multicast (81:88:c2:08:08:00:00) 0010                                                                                                    | 04 58 c1 7a ed fd 61 04 06 01 47 69 30 2f 38 06 ·X·z··a· ··Gi0/8·                                                                                                    |
| v Link Laver Discovery Protocol 0020                                                                                                    | 02 00 78 08 1a 45 74 68 65 72 6e 65 74 20 49 6e ··x··Eth ernet In                                                                                                    |
| ) Chassis Subturna - MaC address, Td: 58-c1-7a-ad-fd-61 0030                                                                                                    | 74 65 72 66 61 63 65 20 50 6f 72 74 20 30 38 0a terface Port 08-                                                                                                    |
| Dart Subtype = Interface alias Id: 610/8                                                                                                    | 0e 63 6c 6f 75 64 2d 63 6e 4d 61 74 72 69 78 0c ·cloud-c nMatrix·                                                                                                    |
| The Tailer - 120 sec                                                                                                    | 44 43 61 6d 62 69 75 6d 20 4e 65 74 77 6f 72 6b DCambium Network                                                                                                    |
| v part Description = Ethernet Interface Port 00                                                                                                    | 73 28 63 6e 4d 61 74 72 69 78 28 45 58 32 30 31 s cnMatr ix EX201                                                                                                    |
| appoint and a still the formation (A)                                                                                                    | 30 2d 50 20 45 74 68 65 72 6e 65 74 20 53 77 69 0-P Ethe rnet Swi                                                                                                    |
| 0.000 1010 - TIV Leath: 35                                                                                                    | 74 63 68 20 48 57 38 50 31 20 55 57 58 33 20 31 TCN HW:0 1 5W:3.1                                                                                                    |
| Port Description: Ethernet Interface Port 00                                                                                                    | 20 51 20 72 53 00 04 00 14 00 14 70 10 58 C1 78 .1-r5                                                                                                    |
| Surtan Nama - cloud contrains                                                                                                    | 01 01 38 C1 78 C0 10 01 80 71 07 02 70 00 00                                                                                                    |
| Southan Description = Cambian Networks collective EV2010.0 Etheonet Switch HA(01 SU(2 1 12                                                                                                    |                                                                                                    |
| System Description - Cambran networks Christian Cablery Elastics Sarachinet Sarachinet                                                                                                    |                                                                                                    |
| Combine Nationals Limited - Unknown (1)                                                                                                    |                                                                                                    |
| 1111 111 - TV Tura: Organization Sear(fic (122)                                                                                                    |                                                                                                    |
| a 0001 0000 = Tity longth - 76                                                                                                    |                                                                                                    |
| Companying tion incluse Code: 58:01:25 /Cambing Nationals 1 [m]                                                                                                    |                                                                                                    |
| Disknam Collaman 1                                                                                                    |                                                                                                    |
| Inknown Subtyne Content: 0158-17aedfd618071h7h270                                                                                                    |                                                                                                    |
|                                                                                                    |                                                                                                    |
| peed and = TiV Type: End of LIDPNI (8)                                                                                                    |                                                                                                    |
| 0.0000.0000 = TiV (ength) 0.00000000000000000000000000000000000                                                                                                    |                                                                                                    |
| The the ease one - he concerne                                                                                                    |                                                                                                    |

# LLDP packet originated from cnPIlot AP. It has the device setting TLV.

| No. Time                | Source               | Destination                 | Protocol                      | Length Cli | ient MAC Info |              |                            |                                                                                                    |
|-------------------------|----------------------|-----------------------------|-------------------------------|------------|---------------|--------------|----------------------------|----------------------------------------------------------------------------------------------------|
| 4781 16:49:40.045981    | CambiumN_ed:fd:68    | LLDP_Multicast              | LLDP                          | 175        | TTL =         | 120 SysName  | cloud-cnMatrix SysDesc     | Cambium Networks cnMatrix                                                                                                    |
| 4782 16:49:40.045981    | CambiumN_ed:fd:63    | LLDP_Multicast              | LLDP                          | 175        | TTL =         | 120 SysName  | = cloud-cnMatrix SysDesc = | Cambium Networks cnMatrix                                                                                                    |
| 4783 16:49:40.045981    | CambiumN_ed:fd:67    | LLDP_Multicast              | LLDP                          | 175        | TTL =         | 120 SysName  | = cloud-cnMatrix SysDesc + | Cambium Networks cnMatrix                                                                                                    |
| 4860 16:49:56.128928    | CambiumN_6e:de:26    | LLDP_Multicast              | LLDP                          | 165        | TTL =         | 180 SysName  | = E425-6EDE26 SysDesc = cr | Pilot E425                                                                                                    |
| 4904 16:50:10.165389    | CambiumN_ed:fd:68    | LLDP_Multicast              | LLDP                          | 175        | TTL =         | 120 SysName  | = cloud-cnMatrix SysDesc = | Cambium Networks cnMatrix                                                                                                    |
| 4905 16:50:10.165390    | CambiumN_ed:fd:63    | LLDP_Multicast              | LLDP                          | 175        | TTL =         | 120 SysName  | = cloud-cnMatrix SysDesc = | Cambium Networks cnMatrix                                                                                                    |
| 4906 16:50:10.165390    | CambiumN_ed:fd:67    | LLDP_Multicast              | LLDP                          | 175        | TTL =         | 120 SysName  | = cloud-cnMatrix SysDesc = | Cambium Networks cnMatrix                                                                                                    |
| 7406 16:50:28.389563    | CambiumN_b1:48:8c    | LLDP_Multicast              | LLDP                          | 133        | TTL =         | 180 SysName  | = E400-B1488C SysDesc = cr | Pilot E400                                                                                                    |
| 8183 16:50:40.342342    | CambiumN_ed:fd:68    | LLDP_Multicast              | LLDP                          | 175        | TTL =         | 120 SysName  | = cloud-cnMatrix SysDesc = | Cambium Networks cnMatrix                                                                                                    |
| 8184 16:50:40.342685    | CambiumN_ed:fd:63    | LLDP_Multicast              | LLDP                          | 175        | TTL =         | 120 SysName  | = cloud-cnMatrix SysDesc = | Cambium Networks cnMatrix                                                                                                    |
| 8185 16:50:40.342686    | CambiumN_ed:fd:67    | LLDP_Multicast              | LLDP                          | 175        | TTL =         | 120 SysName  | = cloud-cnMatrix SysDesc = | Cambium Networks cnMatrix                                                                                                    |
| <                       |                      |                             |                               |            |               |              |                            |                                                                                                    |
| > Frame 4860: 165 bytes | on wire (1320 bits   | ), 165 bytes captured (1320 | bits) on interface 0          | 0000       | 01 80 c2 0    | 0 00 0e 58 c | 1 7a 6e de 26 88 cc 02 0   | 7 ·····X· zn-&····                                                                                                    |
| > Ethernet II, Src: Cam | biumN 6e:de:26 (58:  | 1:7a:6e:de:26), Dst: LLDP / | Multicast (01:80:c2:00:00:0e) | 0010       | 04 58 c1 7    | a 6e de 26 0 | 4 05 05 65 74 68 31 06 0   | 2 -X-zn-& eth1                                                                                                    |
| Link Laver Discovery    | Protocol             |                             |                               | 0020       | 00 b4 0a 0    | b 45 34 32 3 | 5 2d 36 45 44 45 32 36 0   | E425 -6EDE26                                                                                                    |
| > Chassis Subtype = M   | MAC address, Id: 58: | c1:7a:6e:de:26              |                               | 0030       | 0c 63 6e 5    | 0 69 6c 6f 7 | 4 20 45 34 32 35 0e 04 0   | CIPTIOL E425                                                                                                    |
| > Port Subtype = Inte   | erface name, Id: eth | 1                           |                               | 0040       | 1c 00 1c 0    | 8 84 65 74 6 | 8 31 fe 58 58 c1 7a 02 0   | ·····eth 1·XX·z··                                                                                                    |
| > Time To Live = 180    | sec                  |                             |                               | 0050       | Ze df ad 8    | 9 a8 e2 8a 8 | 2 4f 57 cb be 73 52 cd 5   | 1 OWsR-Q                                                                                                    |
| > System Name = E425-   | -6EDE26              |                             |                               | 0000       | 11 a5 fd 3    | 0 02 fe d5 9 | T 31 DT dT 26 29 ca 1d T   |                                                                                                    |
| > System Description    | - CHPIIOt E425       |                             |                               | 0070       | 58 C1 7a 6    | e de 26 00 0 | 0 31 35 30 20 31 35 31 2   | C-20-& 150,151,                                                                                                    |
| > Capabilities          |                      |                             |                               | 0000       | 31 35 32 2    | c 31 35 33 2 |                            | 156 157 159 150                                                                                                    |
| Port Description =      | eth1                 |                             |                               | 0030       | 31 36 38 8    | 0 00         | C 31 33 30 20 31 33 39 20  | 160-1                                                                                                    |
| 0000 100                | = TLV Type: Port     | t Description (4)           |                               |            |               |              |                            | and a second second sec |
|                         | 100 = TLV Length: 4  |                             |                               |            |               |              |                            |                                                                                                    |
| Port Description        | eth1                 |                             |                               |            |               |              |                            |                                                                                                    |
| Cambium Networks Li     | imited - Unknown (2) |                             |                               |            |               |              |                            |                                                                                                    |
| 1111 111                | = TLV Type: Org.     | inization Specific (127)    |                               |            |               |              |                            |                                                                                                    |
| 0 0101 1                | 000 = TLV Length: 8  | 3                           |                               |            |               |              |                            |                                                                                                    |
| Organization Uni        | que Code: 58:c1:7a   | (Cambium Networks Limi      |                               |            |               |              |                            |                                                                                                    |
| Unknown Subtype:        | 2                    |                             |                               |            |               |              |                            |                                                                                                    |
| Unknown Subtype         | Content: 012edfad89. | a8e28a824f57cbbe7352cd5111a | 5fd3002fed5                   |            |               |              |                            |                                                                                                    |
| ~ End of LLDPDU         |                      |                             |                               |            |               |              |                            |                                                                                                    |
| 0000 000                | = TLV Type: End      | of LLDPDU (0)               |                               |            |               |              |                            |                                                                                                    |
|                         | 000 = TLV Length: 0  |                             |                               |            |               |              |                            |                                                                                                    |
|                         |                      |                             |                               |            |               |              |                            |                                                                                                    |

# Configuration on cnMatrix switch

By default, Auto-Attach policy is enabled by default on cnMatrix Switch.

#### [Type here]

| Basic Settings        | Interfaces | Rules | Actions | Policies | Scripts                      |           |             |
|-----------------------|------------|-------|---------|----------|------------------------------|-----------|-------------|
| Auto Atta<br>Settings | ich Basic  |       |         |          |                              |           |             |
|                       |            |       |         |          | Auto Attach Global Status    | Enabled   | ~           |
|                       |            |       |         |          | String Comparison            | Ignore-Ca | ase 🗸       |
|                       |            |       |         |          | Update Port Description      | PBA Polic | cy Name 🗸 🗸 |
|                       |            |       |         |          | Restricted MAC Match         | Enabled   | ✓           |
|                       |            |       |         |          | Default Auto Attach Settings | Disabled  | ~           |
|                       |            |       |         |          |                              | Apply     |             |
|                       |            |       |         |          |                              |           |             |
|                       |            |       |         |          |                              |           |             |

# Configuration on cnPilot Access point.

LLDP is enabled by default on cnPilot AP.

| Cambium Networks | cnPilot E425 - E425-6EDE26 |                                |                                                                                                   |   |                                                                                                    |
|------------------|----------------------------|--------------------------------|---------------------------------------------------------------------------------------------------|---|----------------------------------------------------------------------------------------------------|
| Lttl Dashboard   |                            | Please configure the Country o | f operation under Configure->System                                                               |   |                                                                                                    |
| 🙆 Monitor 🗸      | Configure / System         |                                |                                                                                                   |   |                                                                                                    |
| 🕏 Configure 🗸    | System                     |                                |                                                                                                   |   |                                                                                                    |
| ₽ System         |                            | Name                           | E425-6EDE26                                                                                       |   | Hostname of the device (max 64 characters)                                                                |
| 7 Radio          |                            | Location                       |                                                                                                   |   | Location where this device is placed (max 64 chara<br>Contact information for the device (max 64 characte |
| 🗢 WLAN           |                            | Country-Code                   |                                                                                                   | ~ | For appropriate regulatory configuration                                                                  |
| A Network        |                            | Placement                      | Indoor Outdoor Configure the AP placement details                                                 |   |                                                                                                    |
| Services         |                            | LED                            | Whether the device LEDs should be ON during operation Whether the AP should transmit LLDP packets |   |                                                                                                    |
| ≢ Operations     |                            |                                |                                                                                                   |   |                                                                                                    |

.

# Stats command on cnMatrix switch

| P       Traffic Information         Interface       Frames       Frames       Received       Frames       Secarded       Unrecognized       Tots       PO       Description         Gi0/1       798       0       389       47       47       0       5       0       solution-lab-<br>solution.eab-<br>solution.eab-<br>solu |    | Traine | Statistics   | Errors   |                                   |                                 |                                         |                          |                             |                                      |                                      |                            |                                         |                                      |
|----------------------------------------------------------------------------------------------------|----|--------|--------------|----------|-----------------------------------|---------------------------------|-----------------------------------------|--------------------------|-----------------------------|--------------------------------------|--------------------------------------|----------------------------|-----------------------------------------|--------------------------------------|
| Interface         Frames         Entities         Frames         Received         Frames         Frames         Frames         Frames         Frames         Discarded         Total<br>TLVs         POU<br>Length<br>Discarded         Description           Gi01         798         0         389         47         47         0         5         0         solution-lab-<br>switch.cambiumnetwo           Gi02         798         0         389         47         47         0         5         0         solution-lab-<br>switch.cambiumnetwo           Gi03         798         0         389         47         47         0         5         0            Gi04         798         0         389         47         47         0         5         0            Gi05         798         0         389         47         47         0         5         0            Gi06         798         0         389         47         47         0         5         0            Gi0/in         798         0         389         47         47         0         5         0           Gi0/in         798                                                                                                    | DP | Tra    | affic Inform | nation — |                                   |                                 |                                         |                          |                             |                                      |                                      |                            |                                         |                                      |
| Gi0/1       798       0       389       47       47       0       5       0       solution-lab-sublumetwo         Gi0/2       798       0       389       47       47       0       5       0       solution-lab-sublumetwo         Gi0/3       798       0       389       47       47       0       5       0          Gi0/3       798       0       389       47       47       0       5       0          Gi0/4       798       0       389       47       47       0       5       0          Gi0/5       798       0       389       47       47       0       5       0       XV2-2484686         Gi0/6       798       0       389       47       47       0       5       0       #CamblumAuto_I6         Gi0/7       798       0       389       47       47       0       5       0       #CamblumAuto_I6         Gi0/7       798       0       389       47       47       0       5       0       #CamblumAuto_I6         Gi0/7       798       0       389       47       47       0       5<                                                                                                    |    | _      |              |          | Interface                         | Frames<br>Transmitted           | Entries<br>Aged                         | Frames<br>Received       | Received<br>Error<br>Frames | Frames<br>Discarded                  | Unrecognized<br>TLVs                 | Total<br>TLVs<br>Discarded | PDU<br>Length<br>Error<br>Drops         | Description                          |
| Gi02       798       0       389       47       47       0       5       0         Gi03       798       0       389       47       47       0       5       0         Gi04       798       0       389       47       47       0       5       0         Gi04       798       0       389       47       47       0       5       0         Gi05       798       0       389       47       47       0       5       0         Gi05       798       0       389       47       47       0       5       0       XV2-2484686         Gi06       798       0       389       47       47       0       5       0       #CambiumAuto_16         Gi07       798       0       389       47       47       0       5       0       #CambiumAuto_16         Gi07       798       0       389       47       47       0       5       0       #CambiumAuto_16         Gi07       798       0       389       47       47       0       5       0       #CambiumAuto_18         Gi07       798       0 <t< td=""><td></td><td>_</td><td></td><td></td><td>Gi0/1</td><td>798</td><td>0</td><td>389</td><td>47</td><td>47</td><td>0</td><td>5</td><td>0</td><td>solution-lab-<br/>switch.cambiumnetwo</td></t<>                                                                                                    |    | _      |              |          | Gi0/1                             | 798                             | 0                                       | 389                      | 47                          | 47                                   | 0                                    | 5                          | 0                                       | solution-lab-<br>switch.cambiumnetwo |
| G0/3       798       0       389       47       47       0       5       0         G0/4       798       0       389       47       47       0       5       0         G0/6       798       0       389       47       47       0       5       0         G0/6       798       0       389       47       47       0       5       0       XV2-248666         G0/6       798       0       389       47       47       0       5       0       #CambumAuto_Its         G0/7       798       0       389       47       47       0       5       0       #CambumAuto_Its         G0/7       798       0       389       47       47       0       5       0       #CambumAuto_Its         G0/7       798       0       389       47       47       0       5       0       #CambumAuto_Its         G0/9       798       0       389       47       47       0       5       0       #CambumAuto_Its         G0/10       798       0       389       47       47       0       5       0       #CambumAuto_Its       GubiumAuto_                                                                                                    |    |        |              |          | Gi0/2                             | 798                             | 0                                       | 389                      | 47                          | 47                                   | 0                                    | 5                          | 0                                       |                                      |
| Gi0/4       798       0       389       47       47       0       5       0         Gi0/5       798       0       389       47       47       0       5       0       XV2-2484686         Gi0/5       798       0       389       47       47       0       5       0       XV2-2484686         Gi0/5       798       0       389       47       47       0       5       0       #cambumAuto_If5         Gi0/5       798       0       389       47       47       0       5       0       #cambumAuto_If5         Gi0/6       798       0       389       47       47       0       5       0       #cambumAuto_If5         Gi0/7       798       0       389       47       47       0       5       0       #cambumAuto_If5         Gi0/10       798       0       389       47       47       0       5       0         Gi0/10       798       0       389       47       47       0       5       0         Gi0/10       798       0       389       47       47       0       5       0         Gi0/10                                                                                                    |    |        |              |          | Gi0/3                             | 798                             | 0                                       | 389                      | 47                          | 47                                   | 0                                    | 5                          | 0                                       |                                      |
| G0/5       798       0       389       47       47       0       5       0       XV2-248686         G0/6       798       0       389       47       47       00       5       0       #CambumAuto_It5         G0/6       798       0       389       47       47       00       5       0       #CambumAuto_It5         G0/6       798       0       389       47       47       0       5       0       #CambumAuto_It5         G0/6       798       0       389       47       47       0       5       0       #CambumAuto_It6         G0/6       798       0       389       47       47       0       5       0       #CambumAuto_It6         G0/7       798       0       389       47       47       0       5       0       #CambumAuto_It6         G0/7       798       0       389       47       47       0       5       0       #CambumAuto_It6         G0/10       798       0       389       47       47       0       5       0       #CambumAuto_It6         G0/10       798       0       389       47       47       <                                                                                                    |    |        |              |          | Gi0/4                             | 798                             | 0                                       | 389                      | 47                          | 47                                   | 0                                    | 5                          | 0                                       |                                      |
| G0/6       798       0       389       47       47       0       5       0       #CamblumAuto_It5         G0/7       798       0       389       47       47       0       5       0       #CamblumAuto_It5         G0/7       798       0       389       47       47       0       5       0       #CamblumAuto_It5         G0/8       798       0       389       47       47       0       5       0       #CamblumAuto_It6         G0/10       798       0       389       47       47       0       5       0       #CamblumAuto_It6         G0/10       798       0       389       47       47       0       5       0         G0/10       798       0       389       47       47       0       5       0         Clear LLDP Counters       Clear LLDP Counters       Clear LLDP Counters       Clear LLDP Counters       Clear LLDP Counters                                                                                                    |    |        |              |          | Gi0/5                             | 798                             | 0                                       | 389                      | 47                          | 47                                   | 0                                    | 5                          | 0                                       | XV2-2-484686                         |
| Gi07       798       0       389       47       47       0       5       0       #CambiumAuto_If7         Gi08       798       0       389       47       47       0       5       0       #CambiumAuto_If7         Gi09       798       0       389       47       47       0       5       0       #CambiumAuto_If8         Gi09       798       0       389       47       47       0       5       0         Gi010       798       0       389       47       47       0       5       0         Clear LLDP Counters       Clear LLDP Counters       Clear LLDP Counters       Clear LLDP Counters       Clear LLDP Counters                                                                                                    |    |        |              |          | GI0/6                             | 798                             | 0                                       | 389                      | 47                          | 47                                   | 0                                    | 5                          | 0                                       | #CambiumAuto_If6                     |
| Gi0/B         798         0         389         47         47         0         5         0         #CamblumAuto_18           Gi0/9         798         0         389         47         47         0         5         0           Gi0/10         798         0         389         47         47         0         5         0           Gi0/10         798         0         389         47         47         0         5         0           Clear LLDP Counters         Clear LLDP Counters         Clear LLDP Counters         Clear LLDP Counters         Clear LLDP Counters                                                                                                    |    | _      |              |          | Gi0/7                             | 798                             | 0                                       | 389                      | 47                          | 47                                   | 0                                    | 5                          | 0                                       | #CambiumAuto_If7                     |
| Gi0/9 798 0 389 47 47 0 5 0<br>Gi0/10 798 0 389 47 47 0 5 0<br>Clear LLDP Counters                                                                                                    |    |        |              |          | Gi0/8                             | 798                             | 0                                       | 389                      | 47                          | 47                                   | 0                                    | 5                          | 0                                       | #CambiumAuto_If8                     |
| Gi0/10 798 0 389 47 47 0 5 0<br>Ctear LLDP Counters                                                                                                    |    |        | -            |          | Gi0/9                             | 798                             | 0                                       | 389                      | 47                          | 47                                   | 0                                    | 5                          | 0                                       |                                      |
| Clear LLDP Counters                                                                                                    |    |        |              |          | Gi0/10                            | 798                             | 0                                       | 389                      | 47                          | 47                                   | 0                                    | 5                          | 0                                       |                                      |
|                                                                                                    |    | -      | •            |          | Gi0/7<br>Gi0/8<br>Gi0/9<br>Gi0/10 | 798<br>798<br>798<br>798<br>798 | 000000000000000000000000000000000000000 | 389<br>389<br>389<br>389 | 47<br>47<br>47<br>47<br>C   | 47<br>47<br>47<br>47<br>kear LLDP Co | 0<br>0<br>0<br>0<br>0<br>0<br>0<br>0 | 5<br>5<br>5<br>5           | 000000000000000000000000000000000000000 | #CambiumAuto_I<br>#CambiumAuto_I     |

# To check the LLDP neighbor's

| cloud-cnMatrix# show                                             | w lldp neighbo                        | <b>PS</b>                     |                                   |                               |
|------------------------------------------------------------------|---------------------------------------|-------------------------------|-----------------------------------|-------------------------------|
| Capability Codes<br>(R) Router, (B) Brid<br>(W) WLAN Access Poir | :<br>dge, (T) Telep<br>nt, (P) Repeat | bhone, (C) DO<br>er, (S) Stat | CSIS Cable Devi<br>ion, (0) Other | ce,                           |
| Chassis ID                                                       | Local Intf                            | Hold-time                     | Capability                        | Port Id                       |
| f8:0b:cb:98:a5:00<br>XU2-2-484686                                | Gi0/1<br>Gi0/5                        | 120<br>480                    | B,R<br>B,W,R,S                    | Gi1/0/22<br>bc:e6:7c:48:46:86 |
| 58:c1:7a:6e:de:26<br>00:04:56:b1:48:8c<br>00:04:56:95:98:28      | GiØ/7<br>GiØ/8<br>GiØ/6               | 180<br>180<br>180             | B,W,R<br>B,W,R<br>B,W,R           | eth1<br>eth1<br>eth1          |
| Total Entries Displa<br>cloud-cnMatrix#                          | ayed : 5                              |                               |                                   |                               |

To check the vlan's learned from LLDP neighbors

cloud-cnMatrix# cloud-cnMatrix#\_show lldp\_neighbors\_gigabitethernet 0/6\_detail Capability Codes : (R) Router, (B) Bridge, (T) Telephone, (C) DOCSIS Cable Device, (W) WLAN Access Point, (P) Repeater, (S) Station, (O) Other >>>> Local Interface : Gi0/6 <<<< Chassis Id SubType Chassis Id Port Id SubType Port Id Port Description : Mac Address : 00:04:56:95:98:28 : Interface Name : eth1 eth1 eth1 410 System Capabilities Supported : B,W,R System Capabilities Enabled : B,W,R Management Addresses : Not Advertised Extended 802.3 TLV Info Extended 802.1 TLV Info -Port VLAN Id : Ø Cambium TLV Info PBA Device Settings TLV Info - Version - Non-Zero Digest - Flags - Souwag MOC Oddroog 1 True 0×00 00:04:56:95:98:28 н Source MAC Address 800,900,1000 Total Entries Displayed : 1 cloud-cnMatrix# cloud-cnMatrix# show lldp neighbors gigabitethernet 0/7 detail Capability Codes : (R) Router, (B) Bridge, (T) Telephone, (C) DOCSIS Cable Device, (W) WLAN Access Point, (P) Repeater, (S) Station, (O) Other >>>> Local Interface : Gi0/7 <<<< Chassis Id SubType Chassis Id Port Id SubType Port Id Port Description Sustem Name : Mac Address : 58:c1:7a:6e:de:26 : Interface Name : eth1 : E455-6EDE26 Time Remaining : 155 Seconds System Capabilities Supported : B,W,R System Capabilities Enabled : B,W,R Management Addresses : Not Advertised Extended 802.3 TLV Info Extended 802.1 TLV Info -Port VLAN Id : 0 Cambium TLV Info PBA Device Settings TLV Info - Version - Non-Zero Digest - Flags : 1 : True : 0x00 : 58:c1:7a:6e:de:26 Source MAC Address 4,155,156,157,158,159,160

Total Entries Displayed : 1

# To view the Auto-Attach policy Attached

| Cambiur 🌔              | m Networks <sup>∞</sup> cnMatrix EX2010 | -P    |        |                     |                     |                  |                  |                   |                                   |                  |                  |                                      |
|------------------------|-----------------------------------------|-------|--------|---------------------|---------------------|------------------|------------------|-------------------|-----------------------------------|------------------|------------------|--------------------------------------|
|                        | Interface Statistics                    |       |        |                     |                     |                  |                  |                   |                                   |                  |                  |                                      |
| RSTP                   | Auto Attach                             |       |        |                     |                     |                  |                  |                   |                                   |                  |                  |                                      |
| VRST                   | Interface Statistics                    |       |        |                     |                     |                  |                  |                   |                                   |                  |                  |                                      |
| A                      | -                                       | Selec | t Port | Policies<br>Applied | Policies<br>Expired | Policy<br>Errors | TLVs<br>Received | TLVs<br>Processed | TLV<br>Authentication<br>Failures | Previous Policy  | Clear Statistics | Description                          |
| LDP                    | -                                       | 0     | Gi0/1  | 0                   | 0                   | 0                | 0                | 0                 | 0                                 |                  | Disabled 🗸       | solution-lab-<br>switch.cambiumnetwo |
| -0                     | -                                       | 0     | Gi0/2  | 0                   | 0                   | 0                | 0                | 0                 | 0                                 |                  | Disabled 🗸       | ·                                    |
|                        | _                                       | 0     | Gi0/3  | 0                   | 0                   | 0                | 0                | 0                 | 0                                 |                  | Disabled 🗸       | •                                    |
| MP Snooping            |                                         | 0     | Gi0/4  | 0                   | 0                   | 0                | 0                | 0                 | 0                                 |                  | Disabled V       | ·                                    |
|                        | -                                       | 0     | Gi0/5  | 0                   | 0                   | 0                | 0                | 0                 | 0                                 |                  | Disabled 🗸       | XV2-2-484686                         |
| •                      |                                         | Þ     | Gi0/6  | 2                   | 1                   | 0                | 73               | 73                | 0                                 | #CambiumAuto_If6 | Disabled V       | #CambiumAuto_If6                     |
| IP                     | _                                       | þ     | Gi0/7  | 4                   | 3                   | 0                | 30               | 30                | 0                                 | #CambiumAuto_If7 | Disabled V       | #CambiumAuto_If7                     |
|                        | -                                       | þ     | Gi0/8  | 1                   | 0                   | 0                | 79               | 79                | 0                                 |                  | Disabled V       | #CambiumAuto_If8                     |
| ISPF                   |                                         | 0     | Gi0/9  | 0                   | 0                   | 0                | 0                | 0                 | 0                                 |                  | Disabled V       | •                                    |
| MON                    |                                         | 0     | Gi0/10 | 0                   | 0                   | 0                | 0                | 0                 | 0                                 |                  | Disabled 🗸       | ·                                    |
| olicy Based Automation |                                         |       |        |                     |                     |                  | Apply            |                   | Refresh                           | Clear All        |                  |                                      |

| cloud-c<br>cloud-c<br>cloud-c | :nMatrix#<br>:nMatrix#<br>:nMatrix# show auto | -attach policy   |
|-------------------------------|-----------------------------------------------|------------------|
| Policy                        | Name:                                         | #CambiumAuto_If6 |
| Policy                        | Precedence:                                   | 80               |
| Policy                        | Status:                                       | enabled          |
| *****                         | ******                                        | *******          |
| Policy                        | Name:                                         | #CambiumAuto_If7 |
| Policy                        | Precedence:                                   | 80               |
| Policy                        | Status:                                       | enabled          |
| *****                         | <del></del>                                   | ******           |
| Policy                        | Name:                                         | #CambiumAuto_If8 |
| Policy                        | Precedence:                                   | 80               |
| Policy                        | Status:                                       | enabled          |

#### To view the policy applied on the interface.

| cloud-cnMa<br>cloud-cnMa | atrix#<br>atrix#<br>atrix# show | v auto-atta | ch interfa | ce               |
|--------------------------|---------------------------------|-------------|------------|------------------|
|                          | AA                              | Msg Auth    |            |                  |
| Interface                | Status                          | Status      | Auth TLV   | Active Policy    |
| Gi0/1                    | enabled                         | enabled     | enabled    |                  |
| Gi0/2                    | enabled                         | enabled     | enabled    |                  |
| Gi0/3                    | enabled                         | enabled     | enabled    |                  |
| Gi0/4                    | enabled                         | enabled     | enabled    |                  |
| Gi0/5                    | enabled                         | enabled     | enabled    |                  |
| Gi0/6                    | enabled                         | enabled     | enabled    | #CambiumAuto_If6 |
| Gi0/7                    | enabled                         | enabled     | enabled    | #CambiumAuto_If7 |
| Gi0/8                    | enabled                         | enabled     | enabled    | #CambiumAuto_If8 |
| Gi0/9                    | enabled                         | enabled     | enabled    |                  |
| Gi0/10                   | enabled                         | enabled     | enabled    |                  |

# To view the Auto Attach policy applied on the interface from cli.

| cloud-cnMatrix# show au | to-attach policy detail                                                           |
|-------------------------|-----------------------------------------------------------------------------------|
| Policy Name:            | #CambiumAuto If6                                                                  |
| Policy Precedence:      | 80                                                                                |
| Policy Status:          | enabled                                                                           |
|                         | 01107200                                                                          |
| Rule Name:              | n/a                                                                               |
| Rule Type:              | SYSTEM-LLDP-PUSH                                                                  |
| Rule Device ID Data:    | <pre><cambium auto="" device="" generated="" policy="" pushed=""></cambium></pre> |
|                         |                                                                                   |
| Action Name:            | n/a                                                                               |
| Action PVID:            | n/a                                                                               |
| Action Port Mode:       | hybrid                                                                            |
| Action VLAN List:       | 800,900,1000                                                                      |
| *****                   | *****                                                                             |
|                         |                                                                                   |
| Policy Name:            | #GambiumHuto_117                                                                  |
| Policy Precedence:      | 80                                                                                |
| Policy Status:          | enabled                                                                           |
| Bule Name:              | n/a                                                                               |
| Rule Tune:              | SYSTEM-LLDP-PUSH                                                                  |
| Rule Deuice ID Data     | Cambium Device Auto Generated Pushed Policu                                       |
|                         | toursian bevice nace denerated rashed for for gr                                  |
| Action Name:            | n/a                                                                               |
| Action PVID:            | n/a                                                                               |
| Action Port Mode:       | hybrid                                                                            |
| Action VLAN List:       | 150,151,152,153,154,155,156,157,158,159,160                                       |
| *****                   | *******                                                                           |
| Policy Name:            | #CambiumAuto If8                                                                  |
| Policy Precedence:      | 80                                                                                |
| Policy Status:          | enabled                                                                           |
|                         |                                                                                   |
| Rule Name:              | n/a                                                                               |
| Rule Type:              | SYSTEM-LLDP-PUSH                                                                  |
| Rule Device ID Data:    | <cambium auto="" device="" generated="" policy="" pushed=""></cambium>            |
|                         |                                                                                   |
| Action Name:            | n/a                                                                               |
| Action PVID:            | n/a                                                                               |
| Action Port Mode:       | hybrid                                                                            |
| Action VLAN List:       | 400,600,700                                                                       |
|                         |                                                                                   |
|                         |                                                                                   |

### To view the status of TLV processed or Failed.

| cloud-cnMatrix# show auto-attach interface statistics |                     |                     |                  |                  |                   |                      |  |  |  |  |
|-------------------------------------------------------|---------------------|---------------------|------------------|------------------|-------------------|----------------------|--|--|--|--|
| Interface                                             | Policies<br>Applied | Policies<br>Expired | Policy<br>Errors | TLUs<br>Received | TLUs<br>Processed | TLV Auth<br>Failures |  |  |  |  |
| Gi0/1                                                 | Ø                   | 0                   | Ø                | Ø                | 0                 | 0                    |  |  |  |  |
| Gi0/2                                                 | 9                   | 9                   | 0                | Ø                | 9                 | 9                    |  |  |  |  |
| Gi0/3                                                 | 9                   | 9                   | 0                | Ø                | 9                 | 9                    |  |  |  |  |
| Gi0/4                                                 | 9                   | 9                   | 0                | Ø                | 9                 | 9                    |  |  |  |  |
| Gi0/5                                                 | 9                   | 9                   | 0                | Ø                | 9                 | 9                    |  |  |  |  |
| Gi0/6                                                 | 2                   | 1                   | 0                | 66               | 66                | 0                    |  |  |  |  |
| Gi0/7                                                 | 4                   | 3                   | 0                | 23               | 23                | 0                    |  |  |  |  |
| Gi0/8                                                 | 1                   | 0                   | 0                | 72               | 72                | 0                    |  |  |  |  |
| Gi0/9                                                 | Ø                   | Ø                   | Ø                | Ø                | Ø                 | Ø                    |  |  |  |  |
| Gi0/10                                                | 9                   | 9                   | 9                | Ø                | 9                 | 6                    |  |  |  |  |

# To view the policy statics on the port.

| cloud-cnMa      | trix# show | auto-attach | policy | statist: | ics   |
|-----------------|------------|-------------|--------|----------|-------|
| Name: #Cam      | biumAuto_I | 6           |        |          |       |
| Applied: 1      |            | Expired: 0  |        | Errors:  | 0     |
| Interface       | Applied    | Expired     | Errors |          |       |
| <br>Gi0/1       | <br>И      | <br>ด       | <br>Ю  |          |       |
| Gi0/2           | Ø          | Ø           | Ø      |          |       |
| Gi0/3           | Ø          | Ø           | Ø      |          |       |
| Gi0/4           | Ø          | Ø           | Ø      |          |       |
| Gi0/5           | 9          | Ø           | 5      |          |       |
| Gi0/6           | 1          | 0           | 5      |          |       |
| Gi0/7           | Ø          | Ø           | Ø      |          |       |
| Gi0/8           | 9          | 9           | Ø      |          |       |
| Gi0/9           | 9          | 0           | 0      |          |       |
| Gi0/10          | 5          | 9           | 5      |          |       |
|                 |            |             |        |          | ~~~~~ |
|                 |            |             |        |          |       |
| Name: #Cam      | hiumAuto L | f7          |        |          |       |
| Applied: 1      |            | Expired: 0  |        | Errors:  | 0     |
|                 |            |             |        |          |       |
| Interface       | Applied    | Expired     | Errors |          |       |
|                 |            |             |        |          |       |
| Gi0/1           | 0          | Ø           | Ø      |          |       |
| Gi0/2           | 0          | Ø           | Ø      |          |       |
| Gi0/3           | 9          | 9           | Ø      |          |       |
| G10/4           | 9          | 9           | ឲ      |          |       |
| Gi0/5           | 5          | 9           | ឲ      |          |       |
| G10/6           | 9          | 9           | ម      |          |       |
| Gi0/7           | 1          | <b>N</b>    | 8      |          |       |
| G10/8           | U<br>O     | 9           | 8      |          |       |
| G10/9           | 0          | 9           | 5      |          |       |
| G10/10          | 5          | 2           | 5      |          |       |
| ~~~~~~~~~~      |            |             |        |          | ~~~~~ |
|                 |            |             |        |          |       |
| Name: #Cam      | biumAuto L | F 8         |        |          |       |
| Applied: 1      |            | Expired: 0  |        | Errors:  | Ø     |
|                 |            |             |        |          |       |
| Interface       | Applied    | Expired     | Errors |          |       |
|                 |            |             |        |          |       |
| Gi0/1           | 5          | 9           | ទ      |          |       |
| G10/2           | ទ          | 2           | ទ      |          |       |
| G10/3           | ទ          | 2           | ទ      |          |       |
| G10/4           | 3          | 8           | 2      |          |       |
| G10/5           | 8          | 8           | 5      |          |       |
| G10/6           | 8          | 9           | 5      |          |       |
| G10/7           | a<br>-     | 8           | 9      |          |       |
| G10/8           | 1          |             | 5      |          |       |
| G10/7<br>C:0/10 | 8          | 8           | 9      |          |       |
| 310/10          | 2          | 2           | 2      |          |       |
| cloud-coMa      | trix#      |             |        |          |       |
| s rouu china    | 61 1A#     |             |        |          |       |

To view the LLDP counters globally.

| cloud-cnMatrix#                       |                  |
|---------------------------------------|------------------|
|                                       |                  |
| cloud-cnmatrix#                       |                  |
| cloud-cnMatrix#                       |                  |
| cloud-cnMatrix# show lldp traffic     |                  |
| Total Frames Out                      | : 127426         |
| Total Tagged Frames Out               | : 0              |
| Total Entries Aged                    | : 0              |
| Total Frames In                       | : 64030          |
| Total Frames Received In Error        | : 7291           |
| Total Frames Discarded                | : 65             |
| Total TLVS Unrecognized               | : 0              |
| Total TLVs Discarded                  | : 7291           |
| Total PDU length error Drops          | : 0              |
| Total LLDP-MED Frames Out             | : 28830          |
| Total LLDP-MED Frames In              | : 7226           |
| Total LLDP-MED Frames Discarded       | : 0              |
| Total LLDP-MED TLUs Discarded         | : 0              |
| Total Media Canability TLUs Discarded | : Ø              |
| Total Network Policy TLUs Discarded   | : <b>0</b>       |
| Total Inventory TLUs Discarded        | : Ñ              |
| Total Location TLUs Discarded         | - <b>0</b>       |
| Total Fy-PowerWiaMDI TLUS Discarded   | - 0              |
| Med-Canability ILU Discard Reason     | : Not Annlicable |
| Nu-Policu ILII Discand Reason         | : Not Applicable |
| Inventory TIU Discard Reason          | • Not Applicable |
| Location-ID TLU Discard Reason        | • Not Applicable |
| Ex-Depending MDI TIU Discard Descor   | • Not Applicable |
| Total Daujoa Sattinga Tilla Discardad | - Not appricante |
| Total Device Settings TLVS Discarded  | - 00             |
| TOTAL DEVICE SECTINGS ILVS HUCH FAILS | • 44             |

# To change the Authentication key on cnMatrix and cnPIlot.

If the user wants to change the default shared authentication key, then can use the below cli on cnMatrix and cnPilot . Ensure it is same on both the devices, else the authentication of lldp packet will fail.

On cnPilot

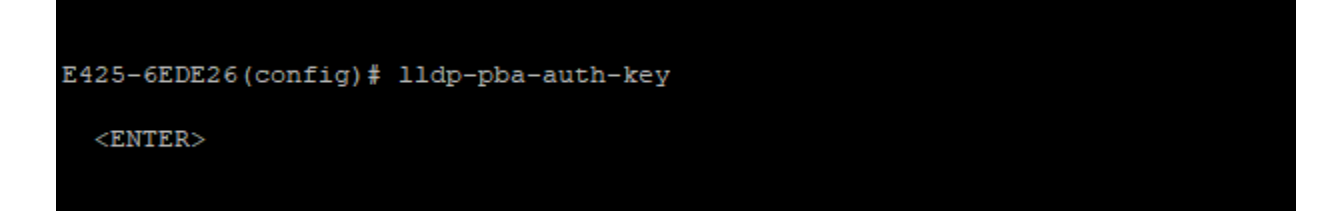

cloud-cnMatrix(config-if)# auto-attach msg-auth-key ? (private-key(32)) Authentication key cloud-cnMatrix(config-if)# auto-attach msg-auth-key